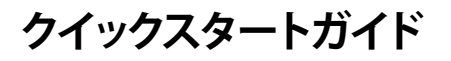

## StarTechcom

Hard-to-find made easy®

## デュアルベイ 2.5 - 3.5インチ SATA SSD/HDDコンバータ (RAID搭載)

#### 35SAT225S3R

FR: Guide de l'utilisateur - fr.startech.com DE: Bedienungsanleitung - de.startech.com ES: Guía del usuario - es.startech.com NL: Gebruiksaanwijzing - nl.startech.com PT: Guia do usuário - pt.startech.com IT: Guida per l'uso - it.startech.com

## はじめに

35SAT225S3Rを使用して1つまたは2つの2.5インチのSATAドライ ブを3.5インチのドライブベイにインストールすることで、RAID機能 を利用してドライブのパフォーマンスを向上させることができます。

### 製品図

#### フロントビュー

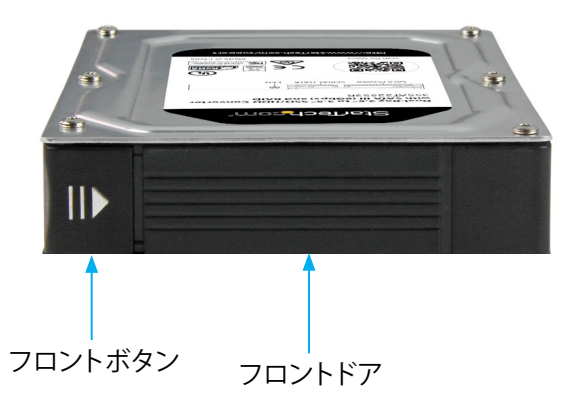

#### バックビュー

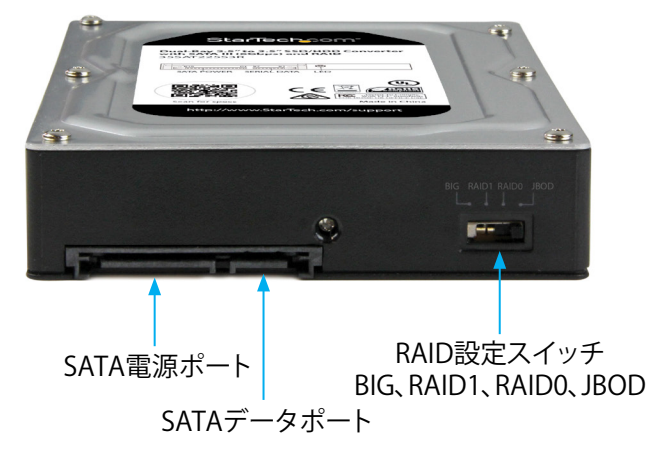

\*実際の製品は写真と異なる場合があります。

本製品の最新情報、技術仕様、サポートについては、 www.startech.com/35SAT225S3R をご覧ください。

## パッケージの内容

- ・1 x デュアルベイ 2.5 3.5 インチ SSD/HDDコンバータ
- 4 x ネジ
- 1xクイックスタートガイド

## 動作環境および使用条件

- 1xまたは2x2.5インチソリッドステートドライブ (SSD)または ハードディスクドライブ (HDD)
- SATAホストデバイス
- SATAデータケーブル
- ・ 空きSATA電源接続部のあるノートパソコン

本コンバータは、OS独立型なのでドライバやソフトウェアを追加で 用意する必要はありません。

注記:一部のドライブは特定のオペレーティングシステムと互換性 がありません。ドライブをコンバータに取り付ける前に、ドライブの 製造元に問い合わせて、ドライブがコンピュータシステム上で実行 されているOSと互換性があることを確認してください。

条件は変更される場合があります。最新のシステム要件は、 www.startech.com/35SAT225S3R でご確認ください。

## コンバータにドライブをインストールする

警告!ドライブは、輸送中は特に、慎重に取り扱ってください。不適 切なドライブの取り扱いにより、データを喪失してしまう場合があり ます。ストレージデバイスは、常に注意して取り扱ってください。コ ンピュータのコンポーネントをインストールする際は、必ず静電気 防止ストラップを着用して、身体を適切に接地してください。静電気 防止ストラップが用意できない場合は、大き目の接地用金属表面 に数秒間触って蓄積された静電気を放電してください。

- 1. フロントボタンの側面を押してフロントドアを開けます。
- ドライブ上のSATAコネクタをコンバータの対応コネクタまでゆ っくりスライドさせます。

注記:ドライブ上のコネクタはアダプタの一方向のみにフィットする よう加工されています。

- 3. 必要な場合は、2つ目のドライブについても手順1と手順2を繰り 返してインストールします。
- 4. フロントドアを押して閉めます。

## コンバータをコンピュータにインストールする

- 1. コンバータを取り付けるコンピュータの電源を切ります。
- コンピュータケースを開きます。詳しい手順は、コンピュータシス テム付属の説明書を参照してください。
- コンバータをコンピュータの3.5インチドライブスロットに挿入 します。
- 2つのネジをドライブスロットの側面とコンバータの側面に通します。
- 5. 残りの2つのネジをもう一方のドライブスロットの側面とコンバ ータの側面に通します。

- 6. コンピューター電源のSATA電源コネクタをコンバータのSATA 電源ポートに接続します。
- 7. SATAケーブルをコンピュータのマザーボードのSATAポートと、 コンピュータのSATAデータポートに接続します。
- 8. コンピュータのカバーを元に戻してコンピュータの電源を入 れます。

コンピュータにコンバータをインストールすると、OSが必要なソフ トウェアを自動的にインストールします。これにより、ドライブをシス テム内にインストールしたかのように、簡単にドライブにアクセス できるようになります。ドライブを使用する前に、OSの要件に従って ドライブを初期化して準備する必要があります。詳しい情報は、「ド ライブの使用準備」のセクションをご覧ください。

## ドライブの使用準備

#### Windows<sup>®</sup> OS

既にデータが保存されているドライブをインストールすると、 My Computer (マイコンピューター) または Computer (コンピュ ーター)のドライブに割り当てられた文字とともに表示されます。 データの含まれていない新品のドライブをインストールする場合 は、ドライブを使用可能状態にする必要があります。

警告!以下の手順を実行すると、ドライブ内の全データが消去され ます。必要なデータがドライブ内にある場合は、バックアップファイル を作成するか異なるドライブを使用してください。

- 1. OSのバージョンに従って次のステップのどちらかを実行してくだ さい。
  - ・デスクトップ上で My Computer (マイコンピューター)を右 クリックし、次にManage (管理)をクリックします。
  - ・デスクトップ上で Computer (コンピューター)を右クリックし、 次にManage (管理)をクリックします。
  - Start (スタート)ボタンまたはWindowsアイコンをクリック します。compmgmt.mscと入力し、Enterを押します。
- 2. Computer Management (コンピューターの管理) 画面で、 **Disk Management** (ディスクの管理)をクリックします。
- 3. ダイアログウインドウが表示されてドライブを初期化するか質問 されます。お使いのWindowsのバージョンによって、MBRまたは GPTディスクを作成するオプションがあります。

注記:GPT (GUIDパーティション) には2TB以上のハードドライブが 必要ですが、GPTは一部の古いバージョンオペレーティングシステム とは互換性がありません。MBRは新旧どちらのバージョンのオペレ ーティングシステムにも対応しています。

4. Unallocated (未割り当て)のラベルが付いたディスクを見つけ ます。ドライブ容量をチェックして、正しいドライブであることを 確認します。

#### FCC準拠ステートメント

本製品はFCC規則パート15のBクラスデジタルデバイスに対する制限を遵守しているかを確認 する試験にて、その準拠が証明されています。これらの制限は、住居環境に設置された場合に有 害な干渉から合理的に保護するために設計されています。本製品は無線周波数エネルギーを発 生、使用、放出し、指示に従って取り付けられ、使用されなかった場合は、無線通信に有害な干渉 を与える可能性があります。一方、特定の取り付け状況では、干渉が起きないという保証を致し かねます。本製品がラジオやテレビ電波の受信に有害な干渉を発生する場合(干渉の有無は、製 品の電源を一度切り、改めて電源を入れることで確認できます)、次のいずれかまたは複数の方 法を試すことにより、干渉を是正することをお勧めします:

- 受信アンテナの向きを変えるか、場所を変える。
- 製品と受信アンテナの距離を離す。
- ・ 受信アンテナが接続されているコンセントとは異なる回路を使うコンセントに本製品を接続 する
- ・ 販売店か実績のあるラジオ/テレビ技術者に問い合わせる。

本デバイスは、FCC規格Part 15に準拠しています。お使いの際には、次の注意事項をよくお読 みください。(1) 本デバイスが有害な干渉を引き起こすことはありません。(2) 本デバイスは 予想外の動作を引き起こす可能性のある干渉も含め、すべての干渉を受け入れなければなりま せん。StarTech.comにより明示的に承認されていない変更もしくは改変を行った場合、本デバイ スを操作するユーザー権限が無効になる恐れがあります。

#### カナダ産業省ステートメント

本クラスBデジタル装置はカナダのICES-003に準拠しています。 CAN ICES-3 (B)/NMB-3(B)

# StarTechcom

## Hard-to-find made easu®

- 5. Unallocated (未割り当て)のウインドウセクションを右クリック して、New Partition (新しいパーティション)を右クリックします。
- 6. 画面の指示に従って、希望のフォーマットにドライブを初期化 します。

ドライブが正常にインストールされると、My Computer (マイコン ピューター) またはComputer (コンピューター) にドライブに割り 当てられた文字とともに表示されます。

#### Mac OS

警告!以下の手順を完了すると、ドライブ内の全データが消去され ます。必要なデータがドライブ内にある場合は、バックアップファイル を作成するか異なるドライブを使用してください。

- 1. 次の手順のひとつを実行してください。
  - Spotlight (スポットライト)で、Disk Utility (ディスクユーティリ **ティ**)を入力します。
  - Finder (ファインダー)を開きます。Applications (アプリケーシ ョン)を開いてUtilities (ユーティリティ)をクリックします。Disk Utility (ディスクユーティリティ)を開きます。
- 2. 新しいドライブを選択してPartition (パーティション)タブをクリ ックします。
- 3. パーティションの名前を入力します。
- 4. Apply (適用) ボタンをクリックします。

ドライブがデスクトップに表示され、Finder (ファインダー)から アクセスできるようになりました。

## LEDインジケータについて

コンバータの背面にはLEDインジケータが付いています。LEDの示 す意味の詳細は下記の表をご覧ください。

| LEDの動作               | 意味            |
|----------------------|---------------|
| LEDが消えている            | 通常動作          |
| 赤色のLEDが点灯している        | 上のドライブにエラー発生中 |
| 青色のLEDが点灯している        | 下のドライブにエラー発生中 |
| 赤色と青色の<br>LEDが点滅している | RAIDがビルド中     |

#### 商標、登録商標、その他法律で保護されている名称やシンボルの使用

本書は第三者企業の商標、登録商標、その他法律で保護されている名称やシンボルをウェブサ イト上で使用する場合がありますが、これらは一切StarTech.comとは関係がありません。これらの 使用は、お客様に製品内容を説明する目的でのみ行われており、StarTech.comによる当該製品 やサービスの保証や、これら第三者企業による本書に記載される商品への保証を意味するもの ではありません。本書で直接的に肯定する表現があったとしても、StarTech.comは、本書で使用 されるすべての商標、登録商標、サービスマーク、その他法律で保護される名称やシンボルは、 それぞれの所有者に帰属することをここに認めます。

#### 保証に関する情報

本製品は2年間保証が付いています。

StarTech.comは、資材や製造工程での欠陥に起因する商品を、新品購入日から、記載されている 期間保証します。この期間中、これら商品は修理のために返品されるか、当社の裁量にて相当品 と交換いたします。保証で適用されるのは、部品代と人件費のみです。StarTech.comは商品の 誤用、乱雑な取り扱い、改造、その他通常の摩耗や破損に起因する欠陥や損傷に対して保証 いたしかねます。

#### 責任制限

StarTech.com Ltd. やStarTech.com USA LLP(またはその役員、幹部、従業員、または代理人) は、商品の使用に起因または関連するいかなる損害(直接的、間接的、特別、懲罰的、偶発的、 派生的、その他を問わず)、利益損失、事業機会損失、金銭的損失に対し、当該商品に対して支払 われた金額を超えた一切の責任を負いかねます。一部の州では、偶発的または派生的損害に対 する免責または限定的保証を認めていません。これらの法律が適用される場合は、本書に記載 される責任制限や免責規定が適用されない場合があります。